## 如何接受ESA上其他內部域的郵件?

## 目錄

如何接受ESA上其他內部域的郵件

## 如何接受ESA上其他內部域的郵件

環境:思科電子郵件安全裝置(ESA),AsyncOS的所有版本

- 1. 要接受ESA上某個域的郵件,請在收件人訪問表(RAT)中為該域建立一個條目。在GUI中,選 擇Mail Policies > Recipient Access Table(RAT)。從監聽程式概述下拉選單中選擇正確的監聽 程式。按一下Add Recipient。在Recipient Address欄位中輸入域名。從「操作」下拉選單中 選擇接受。根據您的設定,您可能需要檢查您的傳入郵件策略。輸入要傳送到目標主機的 SMTP路由條目。選擇Network > SMTP Routes。按一下Add Route,然後輸入新域和相應的 目標主機IP地址。
- 2. 調整域的MX記錄,使其指向ESA的IP。附註:ESA不執行此調整。
- 3. 使用以下任一方法測試您的設定:使用跟蹤實用程式在CLI中使用trace命令。在GUI中,轉到 系統管理>跟蹤。向您的域傳送測試消息。您可以檢查郵件日誌以檢視郵件如何通過系統或使 用郵件跟蹤